## Self Circulation

The Self Circulation module provides the facility for Borrowers to issue library books themselves. Follow steps given below for Self Circulation.

Note: After getting book issued, go to Circulation Counter for the Verification and Due Date Stamp. Make sure to write the details in the Checkout Register.

1. Enter **Borrower Barcode** (Enrollment No.) in the Enter Borrower ID field and **Press Enter Key.** 

| S | elf Circulation |               |          |
|---|-----------------|---------------|----------|
|   | Start Borrowing | Current Loans |          |
|   |                 | Title         | Due Date |

2. Borrower's name and his/her Loans with respective Due date will display on the screen

| Welcome Nitin Paliwal              | Current Loans                                                                                                    |   |            |
|------------------------------------|----------------------------------------------------------------------------------------------------|---|------------|
| Enter the items you wish to borrow | Title                                                                                                    |   | Due Date   |
|                                    | Bioinformatics: Sequence and<br>Genome Analysis                                                                                |   | 27/09/2012 |
| 1                                  | Peace of Mind: your source of<br>power and energy                                                                              |   | 22/09/2012 |
|                                    | Ultimate Java Programming with<br>Software Engineering, ODD,<br>Networking, Data Structure, JDBC,<br>Servlets, JSP, Beans, XML |   | 17/09/2012 |
|                                    |                                                                                                    | 1 |            |

3. Enter barcode of the books you wish to borrow and press the Enter Key. The Book Title will appear in the Current Loan Section with its due date for return.

4. Continue to type the **Barcode** of further copies as required.

| Welcome Nitin Paliwal                        | Current Loans                                                                                                    |            |  |
|----------------------------------------------|----------------------------------------------------------------------------------------------------|------------|--|
| Enter the items you wish to borrow $- \oint$ | Title                                                                                                    | Due Date   |  |
|                                              | Bioinformatics: Sequence and<br>Genome Analysis                                                                                | 27/09/2012 |  |
|                                              | Peace of Mind: your source of<br>power and energy                                                                              | 22/09/2012 |  |
|                                              | Ultimate Java Programming with<br>Software Engineering, ODD,<br>Networking, Data Structure, JDBC,<br>Servlets, JSP, Beans, XML | 17/09/2012 |  |
|                                              |                                                                                                    |            |  |
|                                              |                                                                                                    |            |  |
|                                              |                                                                                                    |            |  |
|                                              |                                                                                                    |            |  |
|                                              |                                                                                                    |            |  |
|                                              |                                                                                                    |            |  |
|                                              |                                                                                                    |            |  |
|                                              |                                                                                                    |            |  |
|                                              |                                                                                                    |            |  |
| Finish                                       |                                                                                                    |            |  |

- 5. Click the **Finish Button** in the bottom of the screen before leaving the Self Circulation Counter.
- 6. After getting book issued, go to Circulation Counter for the Verification and Due Date Stamp and mention the details in the checkout Register.
- 7. If following Error Message appears on the screen then either you have outstanding fine or overdue books. Check it out on OPAC Computers.

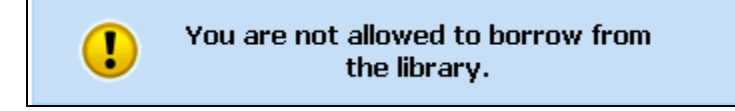

8. In case of any further assistance contact the Library Staff.